⇒ wählen Sie mittels Mausklick die <u>IHK Thurgau</u> und informieren Sie sich darüber was der <u>Zweck</u> eines Carnet ATA ist und in <u>welchem Fall</u> dies ausgestellt werden kann!

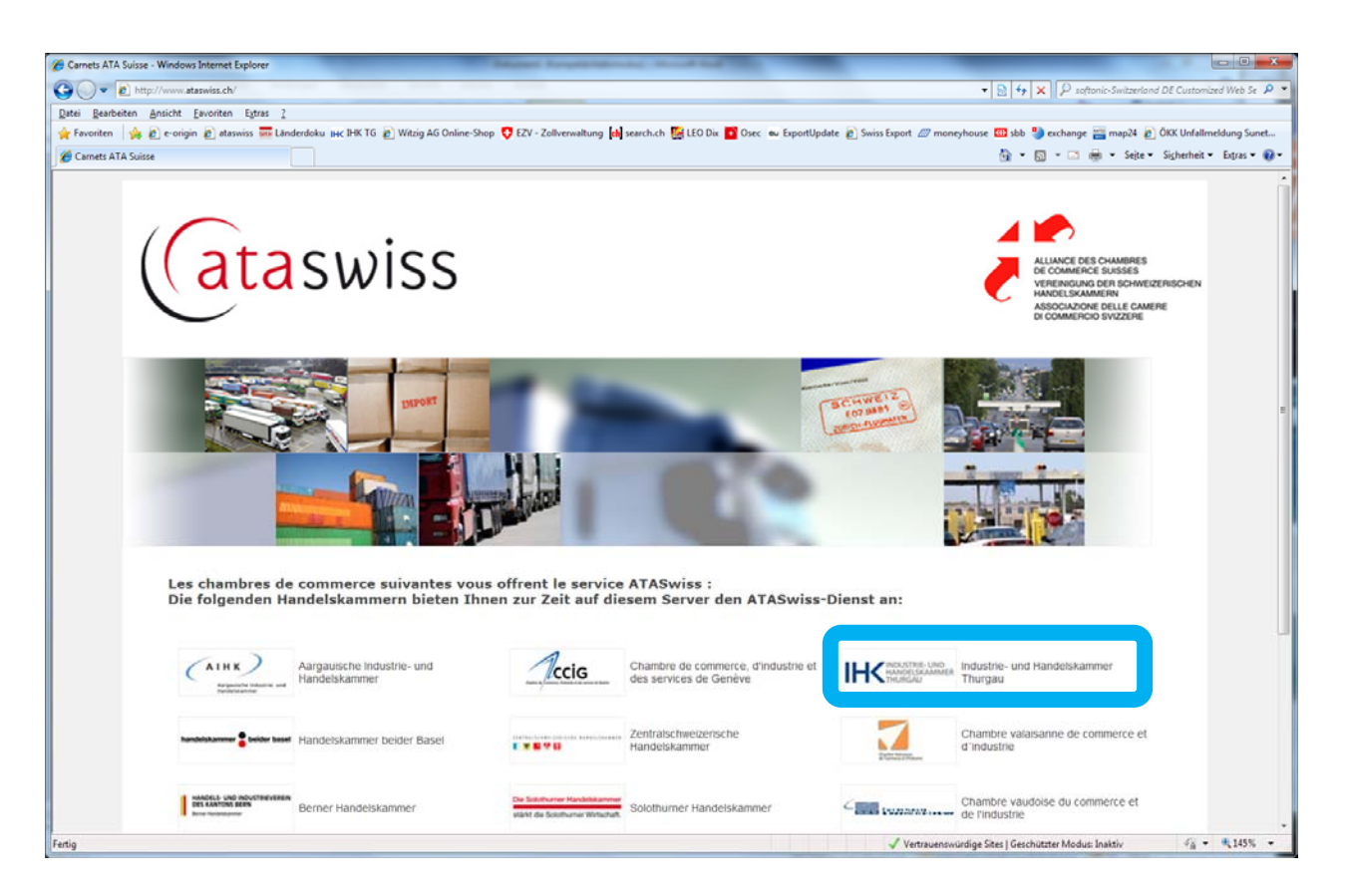

## ⇒ wählen Sie mittels Mausklick "Registrieren" um Ihre Daten auf ataswiss zu erfassen

| 🍘 ataswiss.ch 2.0 - Windows Internet Explorer                                                                                                    |                                                            |  |  |  |  |  |  |
|----------------------------------------------------------------------------------------------------|------------------------------------------------------------|--|--|--|--|--|--|
| ③ ● ▼ 2 https://app2401.webexpert.ch/?chamber=IHKT8danguage=DE                                                                                                    | ✓ General Sentence Switzerland DE Customized Web Se        |  |  |  |  |  |  |
| Datei Bearbeiten Ansicht Eavoriten Egtras 2                                                                                                    |                                                            |  |  |  |  |  |  |
| 🖕 Favoriten 👍 🔊 e-origin 🔊 ataswiss 🚟 Länderdoku IHC HK KG 🖉 Witzig AG Online-Shop 💎 EZV - Zollverwaltung 🕍 search.ch 腸 LEO Dix 🔽 Osec 👞 ExportUpdate 🔊 Swiss Export 🖉 moneyhouse 🊥 sbb  exchange 🚟 map24 😰 OKK Unfallmeldung Sunet                                                                                                    |                                                            |  |  |  |  |  |  |
| 🖉 ataswiss.ch 2.0                                                                                                    | 🏠 🔻 🔝 👻 🖃 🖶 👻 Sejte 👻 Sigherheit 👻 Extras 👻 🔞 👻            |  |  |  |  |  |  |
| Home Antrag für Carnet ATA Dokumente und Support Länderliste                                                                                                    | DE   FR   IT                                               |  |  |  |  |  |  |
| Willkommen auf ataswiss                                                                                                    | Login                                                      |  |  |  |  |  |  |
| Das Carnet ATA (Admission Temporaire / Temporary Admission) ist ein internationales Zolldokument, welches bei der vorübergehenden Ein- und Ausfuhr sowie der Durchfuhr (Transit) von Waren anstelle der sonst erforderlichen nationalen Zollpapiere verwendet werden kann. Durch das Carnet ATA wird der Carnet-Inhaber bzw. dessen Vertreter von der Zahlung oder Hinterlegung von Zöllen und sonstigen Einfuhrabgaben beim Grenzübertritt befreit.<br>Mit ataswiss ist es möglich, Carnet ATA-Gesuche mittels eines Web-Browser direkt online im Internet auszufüllen und an die zuständige Handelskammer zu übermitteln. Die Handelskammer erhält die Daten von ataswiss und kontrolliert diese. Die übermittelten Daten werden anschliessend auf die üblichen Carnet ATA Formulare gedruckt. Der ataswiss Anwender erhält je nach Wunsch das ausgestellte Carnet in der bisherigen Form per Post zugestellt oder kann es am Schalter der Handelskammer abholen. | Benutzername<br>Kennwort                                   |  |  |  |  |  |  |
| Verwendungszweck                                                                                                    | Registrieren                                               |  |  |  |  |  |  |
| Ferig                                                                                                    | 💊 Lokales Intranet   Geschützter Modus: Inaktiv 🌾 🕫 155% 👻 |  |  |  |  |  |  |
|                                                                                                    |                                                            |  |  |  |  |  |  |

⇒ Füllen Sie alle Felder mit \* vollständig aus

| e ataswiss.ch 2.0 - Windows Int | ternet Explorer                  | (here)                                                                 | -particular and the second day  |                                                | _                                |                              |
|---------------------------------|----------------------------------|------------------------------------------------------------------------|---------------------------------|------------------------------------------------|----------------------------------|------------------------------|
| 🕒 🕒 🔹 🖉 https://app14           | 101.webexpert.ch/newAccount.aspx |                                                                        |                                 |                                                | 🔹 🔒 👍 🗙 👂 softanic-Switzerl      | and DE Customized Web Se 🔎 🔻 |
| Datei Bearbeiten Ansicht        | Eavoriten Extras ?               |                                                                        |                                 |                                                |                                  |                              |
| Favoriten 🙀 🙋 e-orig            | in @ ataswiss 🗰 Länderdoku IHC   | IHK TG 🖉 Witzig AG Online-Shop 😲 EZV - Zollverwaltung [th] search.ch [ | LEO Dix of Osec ou ExportUpdate | 🖉 Swiss Export 🖉 moneyhouse 🔛 sbb 🏐 exchange 🛔 | imap24 👩 OKK Unfallmeldung Sunet | . Calualuit e Estar e Ale    |
| ataswiss.ch 2.0                 |                                  |                                                                        | Nat connected                   |                                                |                                  | agnement - Expas -           |
|                                 | 1/15-                            |                                                                        |                                 |                                                | DE   FR   IT                     |                              |
|                                 |                                  | HANDELSKAM                                                             | IMER                            |                                                |                                  |                              |
|                                 |                                  | THURGAU                                                                |                                 |                                                |                                  |                              |
|                                 |                                  |                                                                        | _                               |                                                |                                  |                              |
| 1                               | Home Antrag für                  | Carnet ATA Dokumente und Support Länderliste                           |                                 |                                                |                                  |                              |
|                                 | Antrag für Carnet                | АТА                                                                    |                                 |                                                |                                  |                              |
|                                 | Alle mit (*) markierten          | Felder sind obligatorisch.                                             |                                 |                                                |                                  |                              |
|                                 | Firma / Person                   |                                                                        | Verantwortliche P               | erson                                          |                                  |                              |
|                                 |                                  |                                                                        | Aprodo" :                       | Fran                                           |                                  |                              |
|                                 | Firmal :                         | HK Thursey (oder Vor- und Nachname                                     | Namoi :                         | Rosebard                                       |                                  |                              |
|                                 | Filma .                          |                                                                        | Vorname*                        | Sandra                                         |                                  |                              |
|                                 | Advances                         | Pakmidetragen 0                                                        | Telefon <sup>*</sup>            | 071 622 10 10                                  |                                  |                              |
|                                 | Adresse":                        | Schmidshasse 9                                                         | Natel:                          | 011 022 13 13                                  |                                  |                              |
|                                 | PLZ-:                            | 0570                                                                   | Emailt :                        | heelauhigung@ibk thurgau.ch                    |                                  |                              |
|                                 | Ort <sup>*</sup> :               | vvernieiden                                                            | Email .                         | Deglacorgong@nik-inicigau.cn                   |                                  |                              |
|                                 | Kanton" :                        | Thrugau 👻                                                              |                                 |                                                |                                  |                              |
|                                 | l'eleton" :                      | 0/1 622 19 19                                                          | Korrespondenzsprach             | e : Deutsch 👻                                  |                                  |                              |
|                                 | Fax:                             | 071 622 62 57                                                          | Sind Sie ein Mitalied (         | der Handelskammer                              |                                  |                              |
|                                 | Email* :                         | beglaubigung@ihk-thurgau.ch                                            |                                 | an non-acismon ner                             |                                  |                              |
|                                 | Passwort* :                      | •••••                                                                  | Nein                            |                                                |                                  |                              |
|                                 | Bestätigung*                     | •••••                                                                  |                                 |                                                |                                  |                              |
|                                 | Identifikationsfrage :           | Ibr Lieblingstier ?                                                    |                                 |                                                |                                  |                              |
|                                 | Antwort* :                       | Fuchs                                                                  |                                 |                                                |                                  |                              |
|                                 |                                  |                                                                        |                                 | Aptrac für Carn                                | et ATA senden                    |                              |
| newAccount assis                |                                  |                                                                        |                                 | Andrag für Carr                                |                                  | ₩<br>₩ ₩ ₩ 135% ₩            |
|                                 |                                  |                                                                        |                                 |                                                |                                  |                              |

Alle Felder ausgefüllt? Dann wählen Sie mittels Mausklick "Antrag für Carnet ATA senden" – Achtung dies ist <u>erst die Registrierung</u>!

 Ihr Benutzerkonto wurde erfolgreich erstellt! Folgen Sie der Anweisung und beachten Sie unbedingt die <u>Vertragsbedingungen</u>, die <u>Sorgfaltspflicht</u>, sowie das <u>Kautions-</u> <u>merkblatt</u>!!

| Cataswiss.ch 2.0 - Windows Internet Explorer            |                                                                                  |                                                                                                 |                                  |
|---------------------------------------------------------|----------------------------------------------------------------------------------|-------------------------------------------------------------------------------------------------|----------------------------------|
| 🚱 💿 🔹 https://app1401.webexpert.ch/newaccount.aspx?mod  | fe=success&UserID=IHKT000505&member=1                                            | 👻 🔒 😽 🗙 🗍 🖓 softonic-Switz                                                                      | terland DE Customized Web Se 👂 🝷 |
| Datei Bearbeiten Ansicht Favoriten Egtras 2             |                                                                                  |                                                                                                 |                                  |
| 👷 Favoriten 🛛 👙 🔊 e-origin 🔊 ataswiss 🏧 Länderdoku 🙀 IH | K TG 🔊 Witzig AG Online-Shop 🦁 EZV - Zollverwaltung 👍 search.ch 👫 LEO Dix 🌇 Oser | s ev ExportUpdate 🔊 Swiss Export 🖉 moneyhouse 🚥 sbb 🎱 exchange 🚟 map24 🍙 ÖKK Unfallmeldung Sune | £                                |
| 🏉 ətəswiss.ch 2.0                                       |                                                                                  |                                                                                                 | ijte 👻 Sigherheit 👻 Exgras 👻 🔞 🛩 |
|                                                         | H CINDUSTRIE- UND<br>HANDELSKAMMER<br>THURGAU                                    | Not connected                                                                                   | DE   FR   IT                     |
| Home Antrag für Carnet ATA                              | Dokumente und Support Länderliste                                                |                                                                                                 |                                  |
| Antrag für Carnet ATA                                   | <u> </u>                                                                         |                                                                                                 |                                  |
| Alle mit (*) markierten Felder sind oblig               | gatorisch.                                                                       |                                                                                                 |                                  |
| Ihr Konto wurde erstellt ! Sie werden p<br>zuzustellen. | per email benachrichtigt. Wir bitten Sie den Vertrag auszud                      | rucken, rechtsgultig zu unterzeichnen und anschliessend der Handelskamn                         | ner per Post                     |
| Zurück                                                  |                                                                                  |                                                                                                 |                                  |
|                                                         |                                                                                  |                                                                                                 |                                  |
| Fertig                                                  |                                                                                  | 😮 Lokales Intranet   Geschützter Modus: Inaktiv                                                 | √a                               |
|                                                         |                                                                                  |                                                                                                 |                                  |

| 🔁 Vertrag.pdf - Adobe Acrobat Pro                       | And Spracy's September 21 West Sta                                                                                                    |                            |
|---------------------------------------------------------|----------------------------------------------------------------------------------------------------|----------------------------|
| Datei Bearbeiten Anzeige Fe <u>n</u> ster <u>H</u> ilfe |                                                                                                    |                            |
| 🔁 Erstellen 🗸 🛛 🔁 📇 🧁 🖂 🕸 🖗 🖏 🖓                         |                                                                                                    |                            |
|                                                         |                                                                                                    | Werkzeuge Kommentar Freige |
|                                                         |                                                                                                    |                            |
|                                                         |                                                                                                    |                            |
| л.                                                      | Antrag für die Benutzung von ataswiss                                                                                                    |                            |
| Ø                                                       | Dankel Ibre Annahan sind hei une einnehmflen. Bitte drucken Sie nun diese Seite aus - Sinen Sie                                                                                                    |                            |
| <i>E9</i> 2                                             | Datum und rechtsgüttige Unterschrift hinzu und senden Sie den Antrag an folgende Adresse:<br>Industrie- und Handelskammer Thurgau<br>Schmidstrasse 9                                                     |                            |
|                                                         | Postfach 396<br>8570 Weinfelden                                                                                                    |                            |
|                                                         | Nur vollständige und rechtsgültig unterschriebene Anträge können weiterbearbeitet werden!                                                                                                    |                            |
|                                                         | Nach Bearbeitung Ihres Antrags wird der Zugang zum Portal mit Ihrer Benutzerkennung und Ihrem<br>Passwort freigeschaftet. Sie werden per E-Mail darüber informiert.                                      |                            |
|                                                         | Antragssteller:                                                                                                    |                            |
|                                                         | Firmenbezeichnung                                                                                                    |                            |
|                                                         | Firma: HK Thurgau<br>Zusatz:                                                                                                    |                            |
|                                                         | Verantwortliche Person für ataswiss                                                                                                    |                            |
|                                                         | Vorname: Sandra<br>Name: Bosshard                                                                                                    |                            |
|                                                         | Anschrift                                                                                                    |                            |
|                                                         | Adresse 1: Schmidstrasse 9<br>Adresse 2:<br>PLZ: 8570<br>Ort: Weinfielden<br>Telefor: 071 622 19 19<br>Fax: 071 622 62 57<br>E-Mail: beglaubiqunq@ifik-thurqau.ch<br>Korresponder.zsprache: Deutsch      |                            |
|                                                         |                                                                                                    |                            |
|                                                         | Der obenstehende Antragssteller hat die "Vertragsbedingungen für die Benutzung von Carnet<br>ATA und alaswiss" sowie das Merkblatt "Sorgfaltspflicht" und "Kautionsmerkblatt" gelesen<br>und akzeptiert. |                            |
|                                                         | Datum: Rechtsgültige Unterschrift:                                                                                                    |                            |
|                                                         |                                                                                                    |                            |

Sobald wir den Vertrag im Original und unterzeichnet erhalten haben, werden wir Ihr Konto umgehend frei schalten. Sie erhalten eine E-Mail mit der Nachricht, dass Ihr Konto aktiviert wurde.

## Bestätigungsmail der Aktivierung:

Sehr geehrte Damen und Herren,

Gerne bestätigen wir Ihnen, dass Ihr ATASwiss Konto (Benutzername: IHKT000xxx) aktiviert wurde. Sie können ab sofort Carnets ATA online beantragen.

Freundliche Grüsse Ihre Handelskammer

## Bitte fahren Sie nun mit der Anleitung "ataswiss – Carnet bestellen" weiter